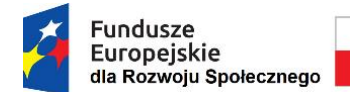

Rzeczpospolita Polska Unia Europejska Europejski Fundusz Społeczny

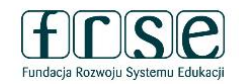

#### INSTRUKCJA WYPEŁNIANIA FORMULARZA CST

w systemie Dokumentów OnLine FRSE zawierającego dane uczestników wyjeżdżających za granicę, w ramach projektu "Zagraniczna mobilność edukacyjna uczniów i absolwentów oraz kadry kształcenia zawodowego" realizowany ze środków FERS na zasadach programu Erasmus+ sektor Kształcenie i Szkolenia Zawodowe.

#### Ogólne wytyczne:

- W formularzu należy wpisać dane wszystkich uczestników projektów mobilności (uczniów, absolwentów, kadrę) finansowanych z projektu "Zagraniczna mobilność edukacyjna uczniów i absolwentów oraz kadry kształcenia zawodowego", którzy przystąpili do udziału w projekcie (tj. podpisali umowę z instytucją wysyłającą).
- 2. W formularzu prosimy nie uwzględniać opiekunów tj. osób towarzyszących oraz osób wyjeżdzających na wizyty przygotowawcze.
- 3. Formularz należy złożyć tylko w wersji on-line w systemie dokumentów OnLine FRSE. Prosimy nie drukować dokumentu i nie przesyłać wersji drukowanej do FRSE.
- 4. Formularz CST należy wypełnić dwukrotnie, przed wyjazdem grupy i po jej powrocie.
- 5. Wszystkie pola zaznaczone na czerwono należy wypełnić przed wyjazdem uczestnika na mobilność zagraniczną. Pozostałe pola należy uzupełnić po powrocie uczestnika do kraju.
- 6. Prosimy nie tworzyć oddzielnych dokumentów dla każdego uczestnika mobilności.
- 7. Wszyscy uczestnicy danego projektu powinni być uwzględnieni w jednym formularzu. Po zatwierdzeniu jednej grupy uczestników projektu przez FRSE kolejnych uczestników należy do listy dopisać, w tym celu należy skontaktować się z opiekunem w FRSE aby odblokował formularz do dalszej edycji.
- Nie należy danych uczestników zatwierdzonych przez FRSE modyfikować i usuwać. W przypadku podania błędnych/nieprawidłowych danych w formularzu CST2021 należy skontaktować się z opiekunem projektu w celu skorygowania błędów.

#### Aby wypełnić formularz CST należy:

- 1. Zalogować się do systemu dokumentów OnLine FRSE http://online.frse.org.pl
- 2. Kliknąć na link do swojej teczki projektu (FERS--> zakładka Projekty --> numer teczki projektu)
- 3. Z tabeli **"Formularze/Niezatwierdzone dokumenty/Szkice"** wybrać **Formularz do CST2021** i kliknąć ikonę "*Nowy dokument*".
- 4. Wypełnić Formularz CST2021.
- 5. Po wypełnieniu wszystkich obowiązkowych pól z danymi uczestnika, należy kliknąć przycisk

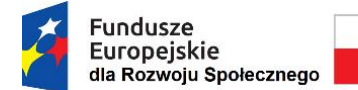

Rzeczpospolita Polska

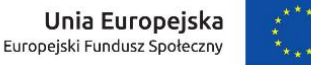

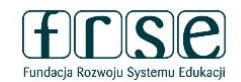

"Gotowe", który znajduje się na dole formularza.

- 6. Następnie, analogicznie należy podać dane pozostałych uczestników danej grupy, klikając przycisk "Dodaj".
- 7. Po wpisaniu do formularza wszystkich uczestników oraz wszystkich danych, należy kliknąć przycisk "*Wyślij dokument*"<sup>1</sup>.
- 8. Następnie potwierdzić klikając przycisk "Tak, wyślij dokument".

# Wyjaśnienia do poszczególnych pól:

## SEKCJA "Dane projektu"

Dane w sekcji uzupełniane są automatycznie. Informacje pobierane są z Ankiety Beneficjenta.

## SEKCJA "Dane uczestników"

**RODZAJ UCZESTNIKA** - należy zaznaczyć "indywidualny" w przypadku uczestników będących uczniem lub absolwentem. W przypadku kadry kształcenia i szkolenia zawodowego należy zaznaczyć "pracownik lub przedstawiciel instytucji/podmiotu".

**PESEL** – należy wpisać PESEL uczestnika. Jeżeli uczestnik nie posiada numeru PESEL należy zaznaczyć pole "Brak PESEL".

PŁEĆ – należy wybrać z listy rozwijanej.

Po wpisaniu numeru PESEL automatycznie wypełni się pole "Wiek"

**WYKSZTAŁCENIE** - należy wybrać z listy rozwijanej najwyższy poziom wykształcenia, który posiada uczestnik w chwili przystąpienia do projektu.

## SEKCJA "Dane kontaktowe uczestnika"

W sekcji należy wpisać adres kontaktowy uczestnika.

**UWAGA!** - należy podać adres kontaktowy, korespondencyjny, tzn. taki, który umożliwi dotarcie do danego uczestnika projektu w przypadku wylosowania do udziału w badaniu ewaluacyjnym.

**TELEFON KONTAKTOWY I ADRES E-MAIL** – należy wpisać kontaktowy numer telefonu (ciąg cyfr, bez znaków "-" "+" "()") i aktywny e-mail uczestnika (taki sam należy wskazać w umowie pomiędzy uczestnikiem mobilności a instytucją wysyłającą).

## SEKCJA "Szczegóły i rodzaj wsparcia"

**DATA ROZPOCZĘCIA UDZIAŁU W PROJEKCIE** – należy wpisać datę podpisania umowy pomiędzy uczestnikiem a instytucją wysyłającą.

DATA ZAKOŃCZENIA UDZIAŁU W PROJEKCIE – należy wpisać datę zakończenia mobilności (ostatni

<sup>&</sup>lt;sup>1</sup> Zapisanie tekstu jako SZKIC umożliwia dalsza edycję. Po zamknięciu Systemu OnLine FRSE i ponownym zalogowaniu Formularz SL będzie miał formę szkicu i będzie możliwy do dalszej edycji. Kliknięcie opcji "*Wyślij dokument*" uniemożliwia dalszą edycję (w celu odblokowania należy skontaktować się z opiekunem projektu z ramienia FRSE).

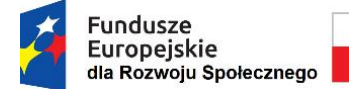

Rzeczpospolita Polska

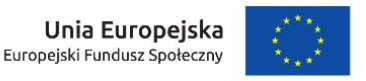

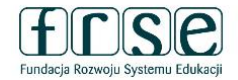

dzień stażu/szkolenia).

**DATA ROZPOCZĘCIA UDZIAŁU WE WSPARCIU** – należy wpisać datę rozpoczęcia mobilności (pierwszy dzień stażu/szkolenia za granicą). Data ta musi być zgodna z datą wpisaną do umowy pomiędzy uczestnikiem mobilności a instytucją wysyłającą.

DATA ZAKOŃCZENIA UDZIAŁU WE WSPARCIU – pole uzupełnia się automatycznie.

Data zakończenia udziału w projekcie i data zakończenia udziału we wsparciu są tożsame.

STATUS OSOBY NA RYNKU PRACY – odpowiedź należy wybrać z listy rozwijanej. Osoba bierna zawodowa – opcja właściwa dla osoby uczącej się i absolwenta. Osoba pracująca – opcja właściwa dla kadry kształcenia i szkolenia zawodowego.

**DOPRECYZOWANIE STATUSU** – odpowiedź należy wybrać z listy rozwijanej.

W przypadku konieczności wyboru opcji *"inny"* należy skontaktować się z opiekunem projektu z ramienia FRSE w celu potwierdzenia kwalifikowalności uczestnika w projekcie FERS.

**PLANOWANA DATA ZAKOŃCZENIA EDUKACJI** – odpowiedź należy wybrać z listy rozwijanej (dotyczy osoby uczącej się, absolwenta). W przypadku mobilności kadry pole uzupełnia się automatycznie.

**DOPRECYZOWANIE RODZAJU WSPARCIA** – odpowiedź należy wybrać z listy rozwijanej.

Dotyczy kadry: w przypadku konieczności wyboru opcji *"inny"* należy skontaktować się z opiekunem projektu z ramienia FRSE w celu potwierdzenia kwalifikowalności uczestnika w projekcie FERS.

**ZAKOŃCZENIE UDZIAŁU OSOBY W PROJEKCIE ZGODNIE Z ZAPLANOWANĄ PRZEZ NIĄ ŚCIEŻKĄ UCZESTNICTWA –** należy wybrać TAK lub NIE – pole obowiązkowe; do uzupełnienia po powrocie uczestników.

**KRAJ DOCELOWY MOBILNOŚCI** – odpowiedź należy wybrać z listy rozwijanej.

**STATUS UCZESTNIKA PO ZAKOŃCZENIU MOBILNOŚCI** – wprowadzając uczestników projektu do Formularza CST <u>przed wyjazdem na mobilność</u> należy wybrać "sytuacja w trakcie monitorowania" natomiast <u>po powrocie uczestników z mobilności</u> należy wybrać "osoba nabyła kompetencje" lub "osoba nie nabyła kompetencji" w zależności od wyniku raportu indywidualnego uczestnika".

W przypadku wątpliwości prosimy o kontakt z opiekunem projektu z ramienia FRSE.

https://www.frse.org.pl/fers-vet-konkurs-2022 (zakładka KONTAKT)